## Télécharger une image de la visionneuse

Il est possible de télécharger des images en haute résolution et sans filtre pour une exploitation en classe. Pour cela il faut **ouvrir l'image dans la visionneuse**.

1. Se connecter avec son espace personnel

https://archives-pierresvives.herault.fr/wform/espace-perso/index/n:54 ou

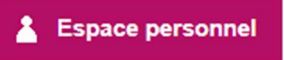

2. Ouvrir l'image dans la visionneuse en cliquant sur le picto de l'analyse (voir fiche recherche)

Le picto signifie que l'image est bien numérisée, mais accessible uniquement avec un « accès réservé » ; Le téléchargement du fichier est alors impossible.

3. Aller dans l'onglet partage de la visionneuse et cliquer sur \*Télécharger le document original\*

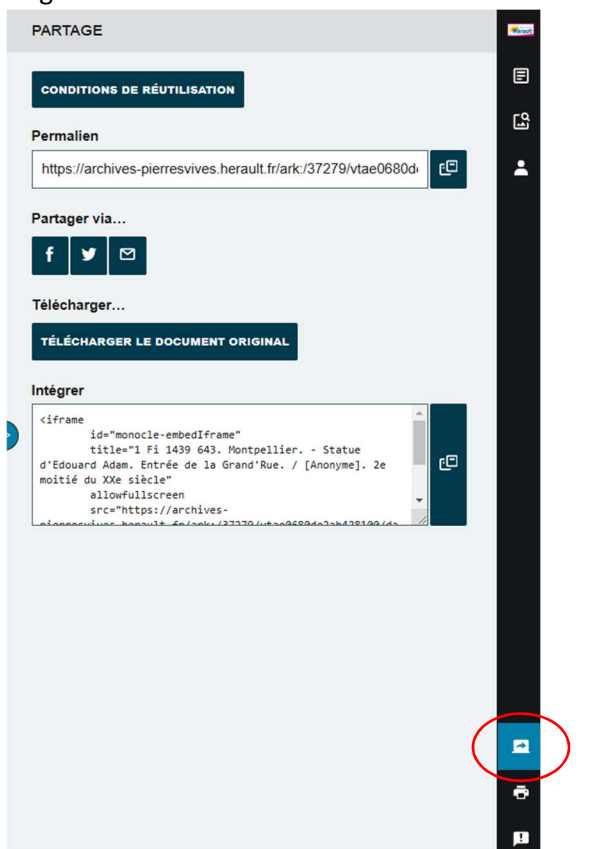

Si l'option de téléchargement n'apparaît pas :

• Soit, vous n'avez pas ouvert votre espace personnel. Si c'est le cas vérifié que vos identifiants sont bien actifs dans l'onglet à droite. Si vous êtes bien connecté, actualisez la page

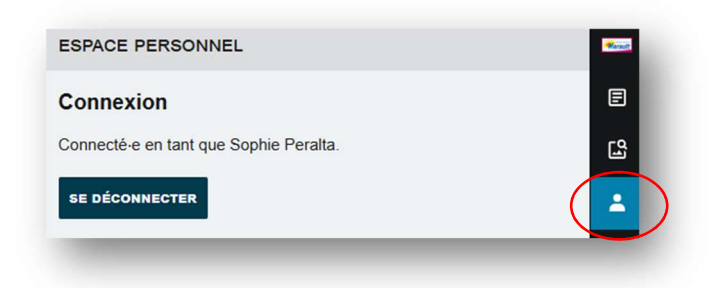

• Soit, le document n'est pas téléchargeable parce que les droits d'utilisation et de diffusion sont limités.